# SSH鍵作成とログイン Tera Term 版

自然科学研究機構 岡崎共通研究施設 計算科学研究センター(RCCS)

(Tera Term 5.1 で動作確認)

# 更新履歴

- •2019/5/28 初稿作成
- •2019/7/9 初回ログイン時の説明追加
- 2020/1/15 一部画像を Tera Term 4.105 のものに更新
- •2021/2/2 推奨暗号種類など一部を更新
- 2022/1/5 Tera Term 4.106 で動作確認
- 2023/1/16 RSA 鍵についての注意を更新
- 2023/3/6 Tera Term 5.0 beta 1 に関する記述を追加
- ・2023/6/2 用語の微修正
- 2023/11/20
- 2024/1/18
- ダウンロードサイト修正と5.0での動作確認
- Tera Term 5.1 で動作確認

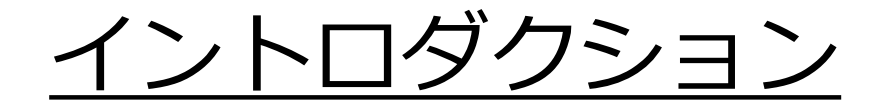

この資料ではTera Termを用いてSSH鍵を作成し、 ログインサーバへログインする手順を説明します。

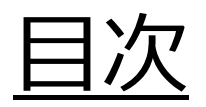

- Tera Termのインストール
- •SSH鍵の生成
- ・ 公開鍵の登録
- ・ログイン

# Tera Termのインストール

Tera Term は以下のサイトよりダウンロードができます。

<u>https://teratermproject.github.io/</u> 指示に従ってインストールしてください。

# <u>SSH鍵の作成(1)</u>

#### Tera Term を起動して、接続を一旦キャンセルします。

| 🧧 Tera Term - [未接続] VT |                               |   |          | $\times$ |
|------------------------|-------------------------------|---|----------|----------|
| vイル(F) 編集(E) 設定(S) I   | コントロール(O) ウィンドウ(W) ヘルプ(H)     |   |          |          |
|                        |                               |   |          | ^        |
|                        |                               |   |          |          |
| Tera Term: 新しい接続       |                               |   | $\times$ |          |
|                        | ホスト(T):                       | ~ |          |          |
| 0.101.71               | EXECUTE: 10 (0)               |   |          |          |
|                        | サービス: O Telnet TCPボート#(P): 22 |   |          |          |
|                        | ● SSH SSHバージョン(V): SSH2       | ~ |          |          |
|                        |                               |   |          |          |
|                        | IFA 949(N. AUTO               | ~ |          |          |
| ○シリアル(F)               | ポート(R)-                       | ~ |          |          |
|                        |                               |   |          |          |
|                        | OK キャンセル ヘルプ(H)               |   |          |          |
|                        | クリックする                        |   |          |          |
|                        |                               |   |          |          |
|                        |                               |   |          |          |
|                        |                               |   |          |          |

### SSH鍵の作成(2)

#### 「設定」タブより、SSH鍵作成を選択します。

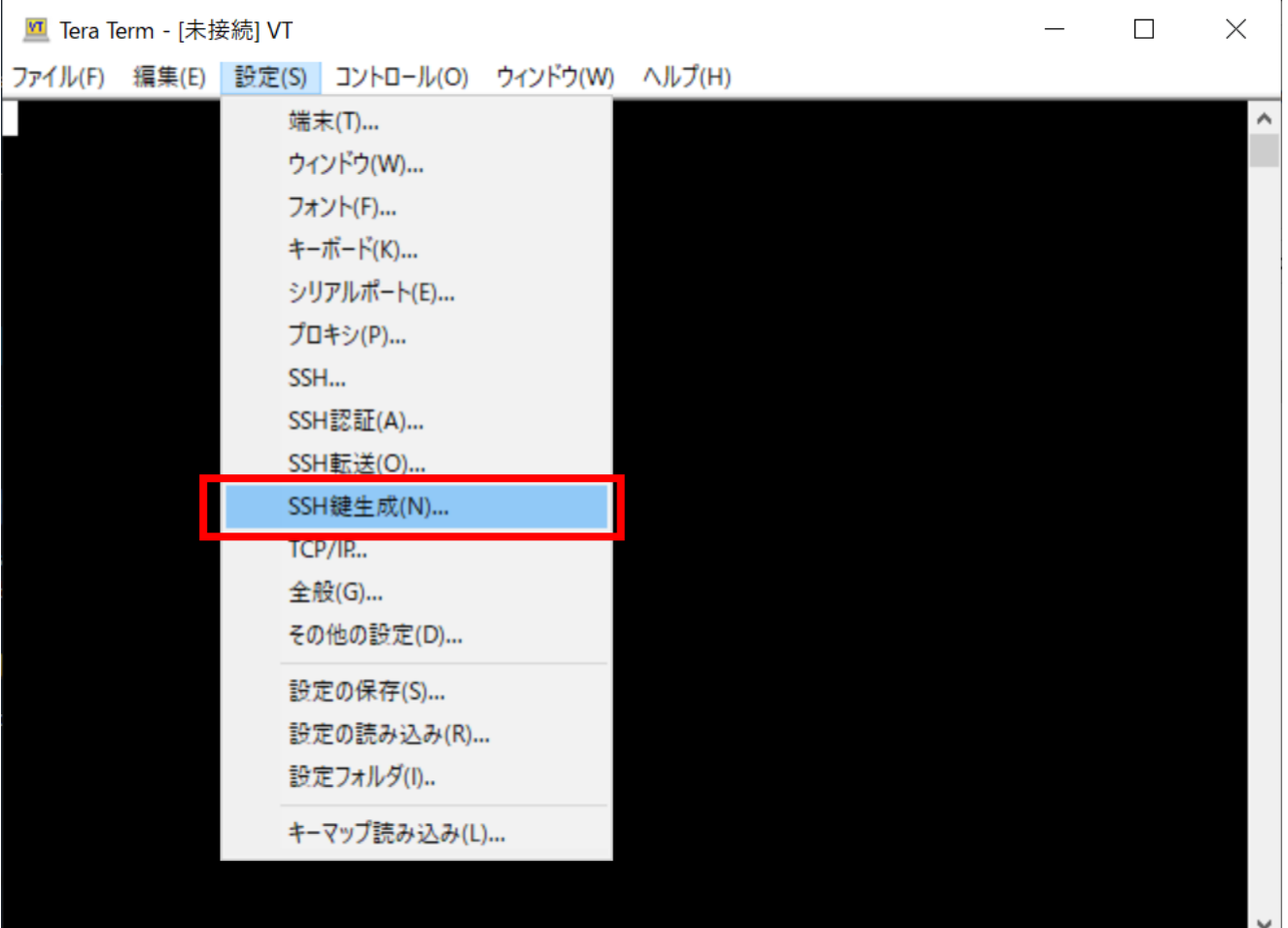

### <u>SSH鍵の作成(3)</u>

#### 以下のウインドウが表示されたら、鍵の種類を指定して 「生成」ボタンを押します。

| TTSSH: 鍵生成                                                                       | <u>3</u> 鍵衣                            | ▶"生成"                                           |
|----------------------------------------------------------------------------------|----------------------------------------|-------------------------------------------------|
| - 鍵の種類<br>○ RSA1 ④ RSA ○ DSA<br>○ ECDSA-256 ○ ECDSA-384<br>○ ECDSA-521 ○ ED25519 | ビット数(B):<br>4096 閉じる(C)<br>3 ビット 米カビーテ |                                                 |
| 1 鍵の種類を指定<br>鍵のパスフレーズ:                                                           | 2 Cット数指定<br>(RSAの場合)                   |                                                 |
| バスフレーズの確認:<br>コメント(O):                                                           |                                        | * RSA 鍵を使う場合は Tera Term<br>5.0, 4.107 あるいはそれ以降の |
| ✓bcrypt KDF形式(K) ラ<br>公開鍵の保存(I) 和                                                | Dンド数(N): 16<br>必密鍵の保存(P)               | バージョンが必要です。                                     |

鍵の種類については以下のものを推奨しています

- ED25519
- ECDSA-521, ECDSA-384, ECDSA-256
- RSA 4096 ビット (RSA を選択してビット数を 4096 に)\*

どれを選べばよいのかわからない場合は ED25519 をお試しください

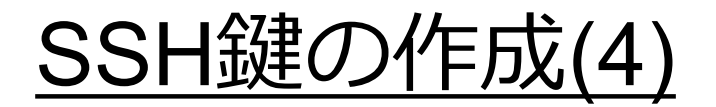

#### 生成が終わったら、パスフレーズを設定し、<mark>公開鍵</mark>と <mark>秘密鍵</mark>の両方を保存します。(個別に保存する必要があります)

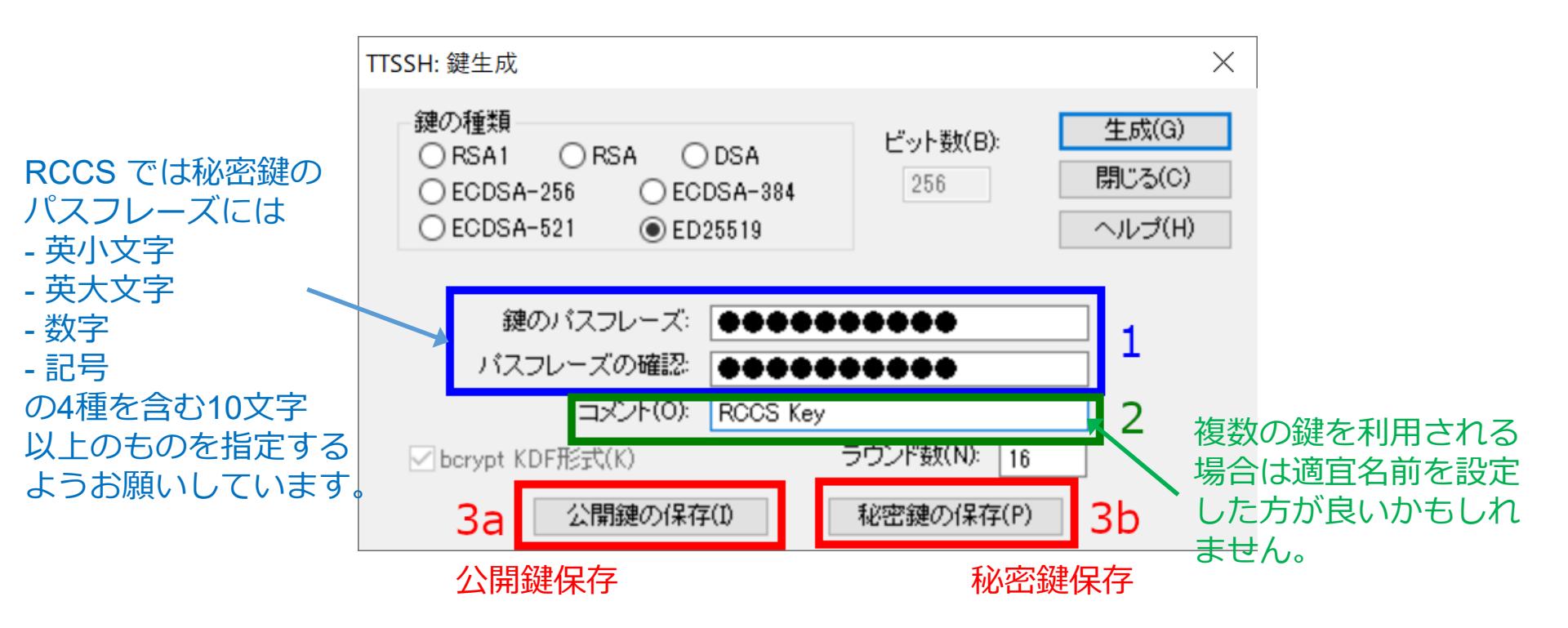

二つの鍵の内、秘密鍵については他人の触れない場所に保存してください。

### 公開鍵の登録

実際にログインをする前に生成した公開鍵(通常.pub拡張子)を 登録する必要があります。

以下のリンクに手順がありますので、 こちらに従って登録して下さい。 <u>https://ccportal.ims.ac.jp/account/</u>

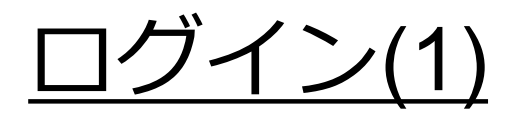

#### Tera Termを再起動もしくは「ファイル」->「新しい接続」 を選択して初期画面に戻ります。

#### ホストに ccfep.ims.ac.jp と入力し、OK を押します。

| 💻 Tera Te | erm - [未扬 | 接続] VT  |                         |                    |                         | _ |        | $\times$ |
|-----------|-----------|---------|-------------------------|--------------------|-------------------------|---|--------|----------|
| ファイル(F)   | 編集(E)     | 設定(S)   | コントロール(O)               | ウィンドウ(W)           | ヘルプ(H)                  |   |        |          |
|           |           |         |                         |                    |                         |   |        | ^        |
|           |           |         |                         |                    |                         |   |        |          |
|           | Tera Term | : 新しい接約 | <sup>売</sup> <u>1</u> ホ | スト名(               | こccfep.ims.ac.jpと入      | 力 | ×      |          |
|           | ⊙тс       | P/IP    | ホスト                     | (T): ccfep.i       | ms.ac.jp                |   | ~      |          |
|           |           |         | サービ                     | ⊻ヒスł<br>Z: O Telné | <リ(O)<br>TCPポート#(P): 22 |   |        |          |
|           |           |         |                         | © SSH              | sshバージョン(V): ssh2       |   | ~      |          |
|           |           |         |                         | ○その                | 他 IPバージョン(N): AUTO      |   | $\sim$ |          |
|           | 0 호기      |         | クして次                    | 欠に進む               | }                       |   | $\sim$ |          |
|           |           | 2       | ок                      | ++                 | ンセル ヘルプ(H)              |   |        |          |
|           |           |         |                         |                    |                         |   |        |          |
|           |           |         |                         |                    |                         |   |        |          |
|           |           |         |                         |                    |                         |   |        | ~        |

イン(2)

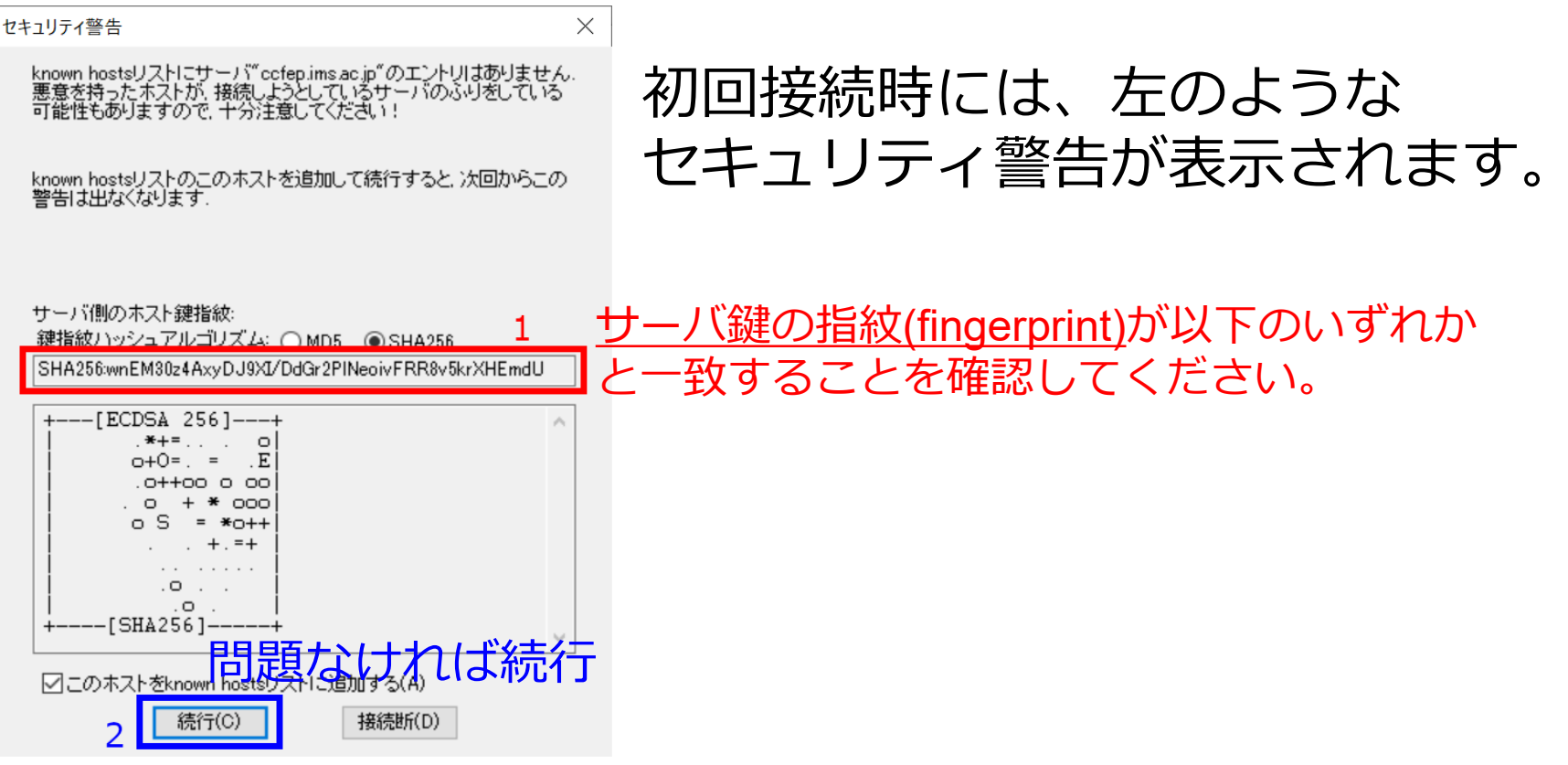

- 有効な鍵の fingerprint
- SHA256:wnEM30z4AxyDJ9XI/DdGr2PINeoivFRR8v5krXHEmdU
- SHA256:0KL38Yn/kBee1pAuxyKwenEwXjtPxr9ZElolfVqXvbI
- SHA256:Nhg+9Lgj3XeuW//A/j7jqgUJIIxWehryCtStIp1Dirs
- MD5:ad:de:79:30:81:b0:b1:6a:17:f5:6f:ea:f4:b4:3b:de
- MD5:e3:a9:bb:6f:e4:a9:37:fd:98:14:54:16:3c:81:2d:aa
- MD5:07:7e:df:7b:16:47:a8:f5:7c:48:b0:a3:d3:86:71:6a

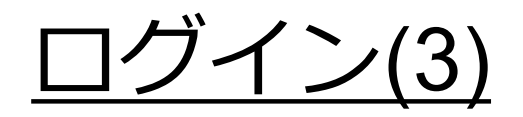

#### ユーザ名、秘密鍵ファイルの場所、秘密鍵ファイルの パスフレーズを指定します。

| クリックして有効化 | SSH認証<br>ログイン中: ccfep.ims.ac.jp<br>認証が必要です. 1 を:<br>ユーザ名(N):                           | 定された 3 文字のユ-<br>指定してください               | ーザアカウント<br>→鍵生成の際に                                                         | 設定した                 |
|-----------|----------------------------------------------------------------------------------------|----------------------------------------|----------------------------------------------------------------------------|----------------------|
|           | バスフレーズ(P):<br>●●●●●●●<br>「スワードをメモリ上に記憶する<br>□エージェント転送する(O)<br>認証方式<br>○プレインバスワードを使う(L) | ●●●<br><sup>5(M)</sup> 3 2<br>チェックを外すと | <ul> <li>パスフレーズ</li> <li>を入力してく</li> <li>よりセキュアです</li> <li>4b ∉</li> </ul> | ださい<br>す<br>F成した秘密鍵を |
|           | 4a 秘密鍵(K):<br>Orhosts(SSH1)を使う<br>ローカルのユーザ名(U):<br>ホスト鍵(F):                            | ii                                     | d <u>rsa</u>                                                               | 都定してください             |
|           | ○ Fageantを使う                                                                           |                                        | 5 OK<br>)K 接続断(D)                                                          |                      |

(設定でデフォルトのユーザ名や鍵ファイルの場所を指定することもできます)

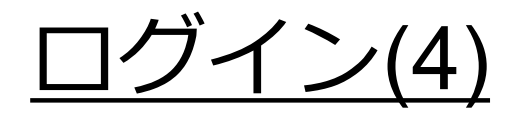

#### 設定がうまくいっていれば以下のようにログインできます。

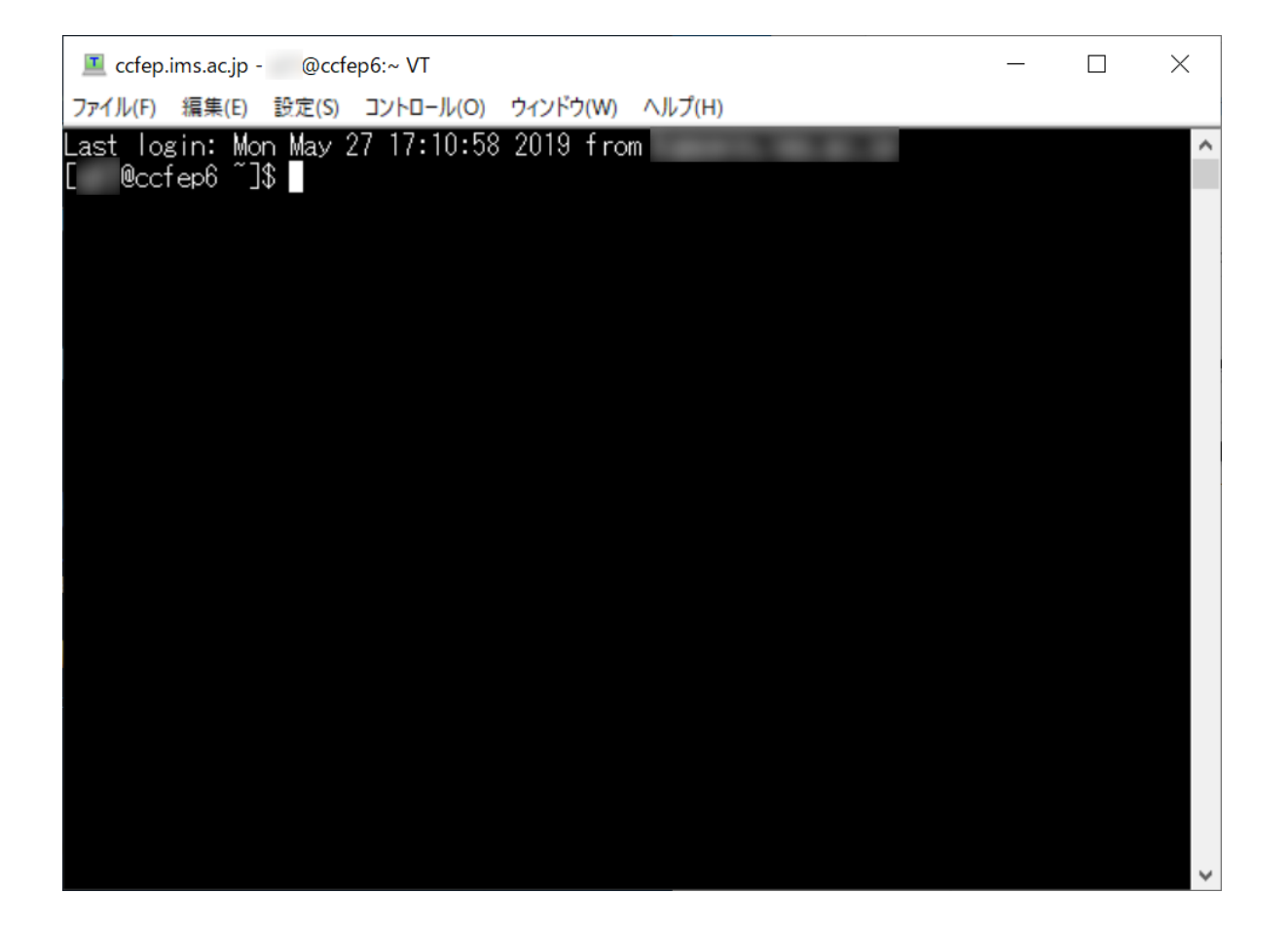